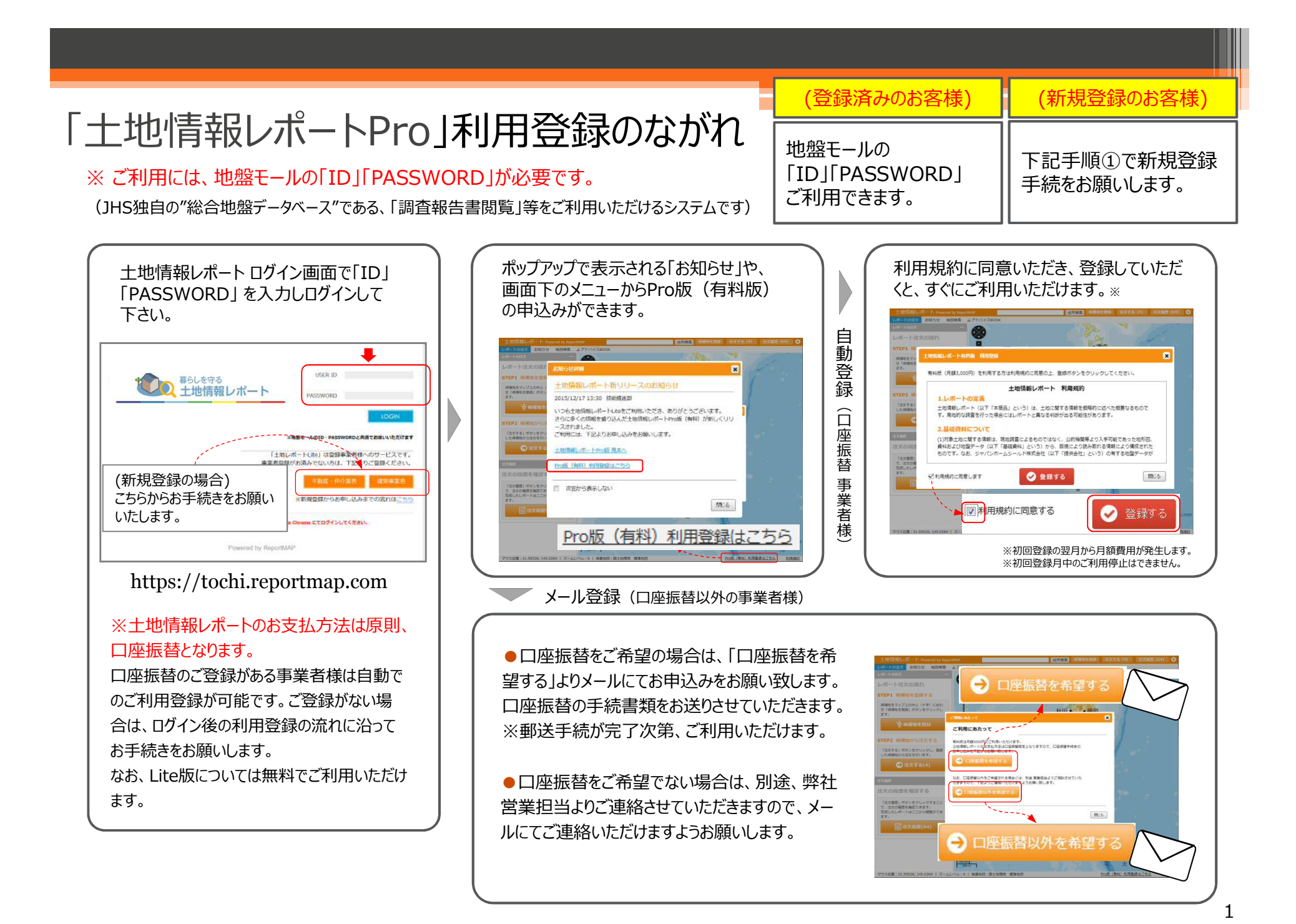

「土地情報レポート」取得のながれ ※ご利用には、地盤モールの「ID」「PASSWORD」にてログインが必要です。

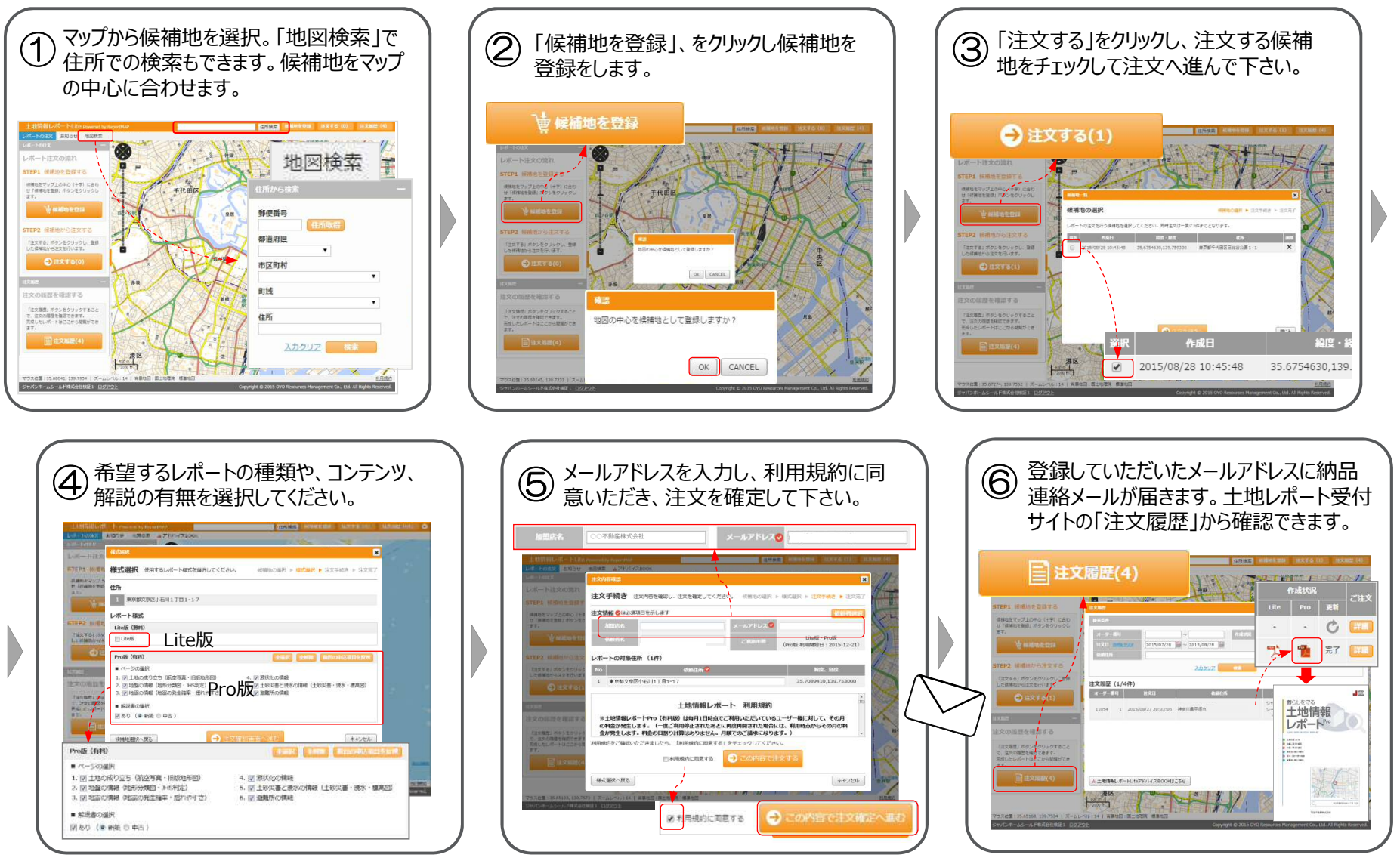

## 「地盤サポートマップ」から「土地情報レポート」の取得が可能です

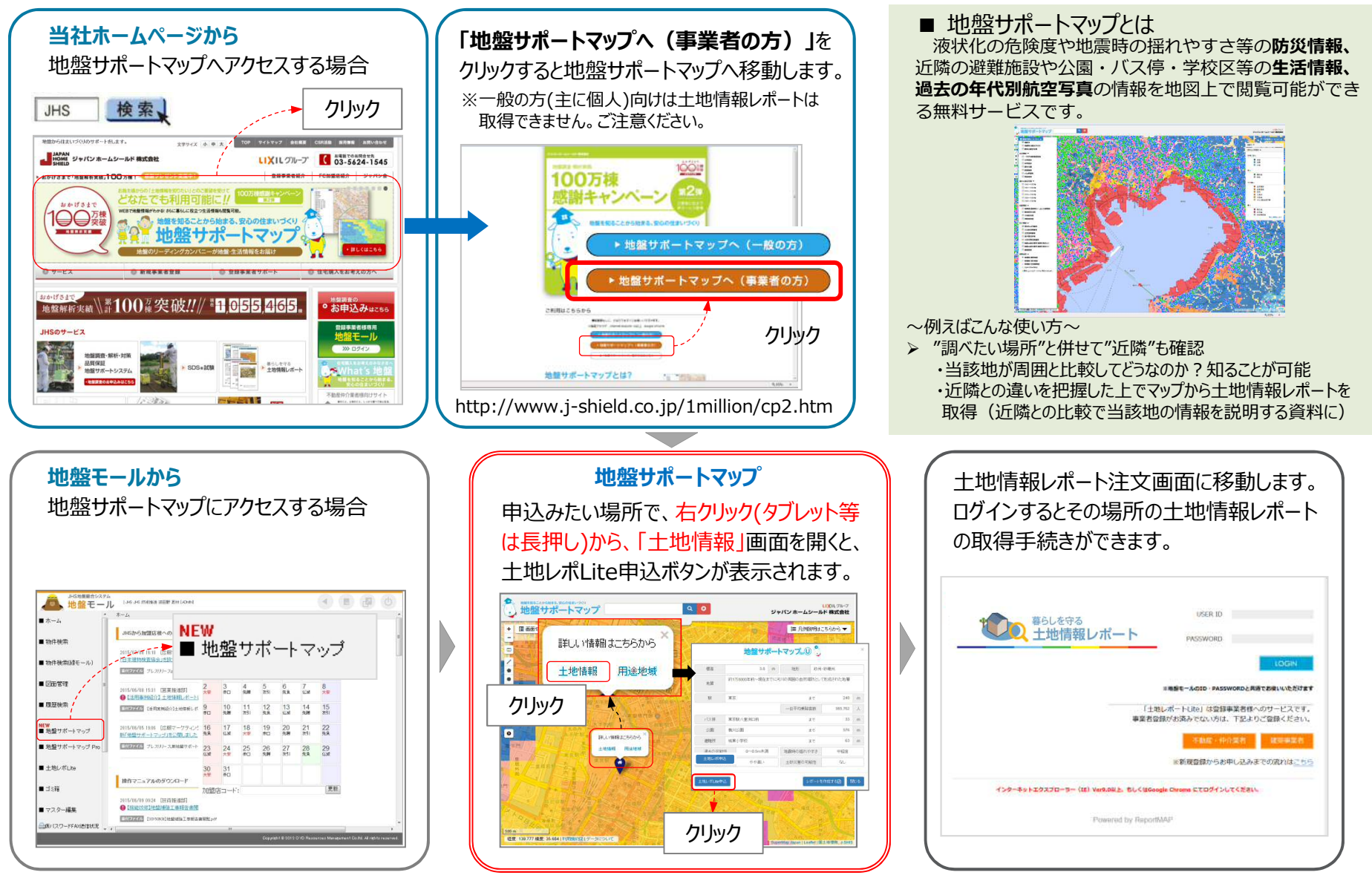